## Web端如何处理审批退回的维修申请(文档)

用户登录互海通Web端,依次点击"维修管理→维修申请"进入维修申请界面,可根据筛选条件及关键字搜索快速查找目标单据(注:单据状态筛选"审批拒绝"),根据实际情况进行"重新提交"或 "删除"操作,也可"导出"申请单

| -<br>/2 # | 封修管理                     | ~             | 维修申请 |               |                 |         |          |             |                             |                  |               |                          |  |
|-----------|--------------------------|---------------|------|---------------|-----------------|---------|----------|-------------|-----------------------------|------------------|---------------|--------------------------|--|
|           | 维修申请                     |               | 新増   | 维修项统计         | 2、              | 根据关键字、筛 | 选条件或"状态" | 键下拉选择"审批    | 拒绝"状态,快速查找                  | 目标单据 💛 👘         | 时间范围          | 2委关键字 重置                 |  |
| 1,        | <sup>維修计划</sup><br>依次点击) | 进入维修          | 8申请界 | 進修申请单名称<br>1  | 申请单号            | 申请船舶 ▼  | 部门 👻     | 紧急程度 💌      | 预计维修日期                      | 预计维修地点           | 审批拒绝▼         | 操作                       |  |
|           | 1110/D 杀                 |               | 1    | 产品测试删除        | OL1-RA-25010302 | 互海1号    | 甲板部      | 正常          | 2025-01-10                  |                  | 全部            | 重新提交 导出 删除               |  |
|           | 日199<br>航修               |               | 2    | 流程            | RA-24091801     | 互海1号    | 轮机部      | 紧急          | 2024-09-25                  |                  | 未提交<br>审批中    | 重新提交 导出  <mark>删除</mark> |  |
|           | 厂修                       | - 1           | 3    | 维修申请单2024.7.3 | RA-24070302     | 互海1号    | 轮机部      | 紧急          | 2024-07-03                  |                  | 审批通过          | 重新提交 导出 删除               |  |
|           | 维修结算                     |               | 4    | 123           | RA-23082101     | 互海1号    | 轮机部      | 正常          | 2023-08-28                  | 123              | 审批拒绝          | 重新提交 导出  删除              |  |
| <u>ن</u>  | 车存管理                     | >             | 5    | 测试维修申请        | RA-23081801     | 互海1号    | 轮机部      | 正常          | 2023-08-18                  | 汽缸盖              | 审批拒绝          | 重新提交 导出 删除               |  |
| ेन्न व    | R购管理                     | >             | 6    | 测试88          | RA-23031302     | 互海1号    | 轮机部      | 紧急          | 2023-03-20                  |                  | 审批拒绝          | 重新提交 导出  <mark>删除</mark> |  |
| ۲ ه       | 品拍服务                     | $\rightarrow$ | 7    | 申请123         | RA-23022701     | 互海1号    | 轮机部      | 正常 41年实际性温滞 | 2023-03-06<br>次 "再来知识" 动 "明 | 上海<br>潮外"揭作"也可"导 | 审批拒绝<br>山"这户理 | 重新提交 导出  <mark>删除</mark> |  |
| 8         | 使用管理                     | >             | 8    | 维修申请23021601  | RA-23021601     | 互海1号    | 轮机部      | 正常          | 2023-02-23                  | жн, вч ч         | 审批拒绝          | 重新提交 导出 删除               |  |

## 1、重新提交

审批退回的维修申请单将退回到维修申请列表,用户可点击"重新提交"进入船舶维修申请编辑界 面,经适当的修改后重新提交审批。

| 维修申请 |               |                 |        |                 |                      |        |                     |                                     |                   |            |       |  |
|------|---------------|-----------------|--------|-----------------|----------------------|--------|---------------------|-------------------------------------|-------------------|------------|-------|--|
| 新増   | 维修项统计         |                 |        |                 |                      |        |                     |                                     | 请选择时间范围           | 搜索关键字      | 搜索 重查 |  |
| #    | 维修申请单名称       | 申请单号            | 申请船舶 🔻 | 育郎门 ▼           | 紧急程度 ▼               | 预计维    | 修日期                 | 预计维修地点                              | 审批拒绝▼             | 操作         |       |  |
| 1    | 产品测试删除        | OL1-RA-25010302 | 互海1号   | 甲板部             | 正常                   | 2025-0 | )1-10               |                                     | 审批拒绝              | 重新提交 导出 删除 |       |  |
| 2    | 流程            | RA-24091801     | 互海1号   | 轮机部             | 紧急                   | 2024-0 | 19-25               |                                     | 审批拒绝              | 重新提交 导出 删除 |       |  |
| 3    | 维修申请单2024.7.3 | RA-24070302     | 互海1号   |                 |                      |        | )7-03               |                                     | 审批拒绝              | 重新提交 导出 删除 |       |  |
| 4    | 123           | RA-23082101     | 互海1号   | (               | $\square$            |        | )8-28               | 123                                 | 审批拒绝              | 重新提交 导出 删除 |       |  |
| 5    | 测试维修申请        | RA-23081801     | 互海1号   |                 | !)                   |        | )8-18<br><b>4</b> 📥 | <sup>汽缸盖</sup><br>"百新捍 <b>办"跳</b> 屮 | 审批拒绝<br>[中]间记单997 | 重新提交 导出 删除 |       |  |
| 6    | 测试88          | RA-23031302     | 互海1号 石 | 角定要重新提交         | 医该维修申请吗              | ?      | 13-20               |                                     | 审批拒绝              | 重新提交号出 删除  |       |  |
| 7    | 申请123         | RA-23022701     | 互海1号   |                 |                      |        | 13-06               | 上海                                  | 审批拒绝              | 重新提交 导出 删除 |       |  |
| 8    | 维修申请23021601  | RA-23021601     | 互海1号   | 取消              | 确定                   |        | 12-23               |                                     | 审批拒绝              | 重新提交 导出 删除 |       |  |
| 9    | 123           | RA-22112802     | 互海1号   | 轮机部             | 正常                   | 2022-1 | 12-05               | 123                                 | 审批拒绝              | 重新提交 导出 删除 |       |  |
| 10   | 维修申请22110104  | RA-22110104     | 互海1号   | ⊃、 卅七二 ↓<br>轮机部 | <sup>用人上</sup><br>紧急 | 2022-1 | 11-08               |                                     | 审批拒绝              | 重新提交 导出 删除 |       |  |
| 11   | 维修申请22101301  | RA-22101301     | 互海1号   | 轮机部             | 正常                   | 2022-1 | 10-20               |                                     | 审批拒绝              | 重新提交 导出 删除 |       |  |

| 的口力日子田1多       | 甲頃無料                               |            |       |              |            |                |               |        |
|----------------|------------------------------------|------------|-------|--------------|------------|----------------|---------------|--------|
| 维修申请单<br>维修申请单 | 号: OL1-RA-25010302 查看原单据返回意见<br>名称 | 申请船舶: 互海1号 | 部门:甲板 | 部建议维修类型      |            |                | <b>紫急程度</b> * |        |
| 产品测试           | 创除                                 |            |       | 自修           |            | ~              | 正常            |        |
| 预计维修地          | 点                                  |            |       | 预计维修日期*      |            |                |               |        |
| 请填写            |                                    |            |       | 2025-01-10   |            |                |               |        |
| 维修项明细          |                                    |            |       |              |            |                |               |        |
| #              | 维修设备/项目*                           |            | 维修    | 参原因 *        | 备注/要求      | 船舶初步意见         | 所需备件和物料       | 操作     |
| 1              | 消防员装备                              | 选择设备       |       | <b>继修一</b> 下 | 请填写        | 请填写            | 请道马           |        |
|                |                                    |            |       |              | 新增维修1      |                |               |        |
|                |                                    |            | 6, ī  | 在船舶维修申问      | 青編辑界面,根据需要 | 要修改相关信息后点击"提交" | 重新提交审批        |        |
|                |                                    |            |       |              |            |                |               | 保存提文 取 |

## 2、删除

审批退回的维修申请单将退回到维修申请列表,有权限的人员可点击"删除"键,删除该单据

| 维修申请 |               |             |        |                               |                      |            |           |                    |             |  |  |
|------|---------------|-------------|--------|-------------------------------|----------------------|------------|-----------|--------------------|-------------|--|--|
| 新增   | 维修项统计         |             |        |                               |                      |            |           | 请选择时间范围            | 授素关键字 推获 重置 |  |  |
| #    | 维修申请单名称       | 申请单号        | 申请船舶 🔻 | ☆\$P门 ▼                       | 紧急程度 ▼               | 预计维修日期     | 预计维修地点    | 审批拒绝 ◄             | 操作          |  |  |
| 1    | 流程            | RA-24091801 | 互海1号   | 轮机部                           | 紧急                   | 2024-09-25 |           | 审批拒绝               | 重新提交 导出 删除  |  |  |
| 2    | 维修申请单2024.7.3 | RA-24070302 | 互海1号   | 轮机部                           | 紧急                   | 2024-07-03 |           | 审批拒绝               | 重新提交 导出 删除  |  |  |
| 3    | 123           | RA-23082101 | 互海1号   |                               |                      | )8-28      | 123       | 审批拒绝               | 重新提交 导出 删除  |  |  |
| 4    | 测试维修申请        | RA-23081801 | 互海1号   | $\bigcirc$                    |                      | )8-18      | 汽缸盖       | 审批拒绝               | 重新提交 导出 删除  |  |  |
| 5    | 测试88          | RA-23031302 | 互海1号   |                               | <b>!</b>             | )3-20      | 1 占主"删除"; | 审批拒绝<br>建 别火斗中有尾单穷 | 重新提交 导出 删除  |  |  |
| 6    | 申请123         | RA-23022701 | 互海1号   | 确定要                           | 删除吗?                 | )3-06      | 上海        | 审批拒绝               | 重新提交 导出 删除  |  |  |
| 7    | 维修申请23021601  | RA-23021601 | 互海1号   |                               |                      | )2-23      |           | 审批拒绝               | 重新提交 导出 删除  |  |  |
| 8    | 123           | RA-22112802 | 互海1号   | 取消                            | 确定                   | 12-05      | 123       | 审批拒绝               | 重新提交 导出 删除  |  |  |
| 9    | 维修申请22110104  | RA-22110104 | 互海1号   | 轮机部                           | 緊急                   | 2022-11-08 |           | 审批拒绝               | 重新提交 导出 删除  |  |  |
| 10   | 维修申请22101301  | RA-22101301 | 互海1号   | 》、 <del>黑石</del> "明天",<br>轮机部 | 则删陈这 <b>里话</b><br>正常 | 2022-10-20 |           | 审批拒绝               | 重新提交 导出 删除  |  |  |
| 11   | 测试            | RA-22082903 | 互海1号   | 轮机部                           | 正常                   | 2022-09-01 | 扬州        | 审批拒绝               | 重新提交 导出 删除  |  |  |